# Submitting an Immigration Petition for Review

Effective 1 May 2021, all new immigration Petitions for Review must be filed in the new Appellate Case Management System (ACMS). This document provides step-by-step instructions for submitting an immigration petition for review in the U.S. Court of Appeals for the Ninth Circuit using the e-filer portal.

If, after reviewing the information in this document, you still have questions, send an email to <u>efilerhelp@ca9.uscourts.gov</u>.

Last update: 4/30/2021

### In this Document

| Before You Start                                           | . 1 |
|------------------------------------------------------------|-----|
| E-Filing Credentials                                       | . 1 |
| Required Documents                                         | . 1 |
| Additional Documents                                       | . 1 |
| Separate PDFs                                              | . 2 |
| Paper Copies                                               | . 2 |
| ogging Into the E-Filer Portal                             | . 2 |
| Creating and Submitting an Immigration Petition for Review | . 4 |

## **Before You Start**

#### **E-Filing Credentials**

You must have a PACER account with authorization to file electronically in the U.S. Court of Appeals for the Ninth Circuit.

#### **Required Documents**

Make sure you have at least the required PDF files ready to upload:

- Petition for Review. You may, but are not required to, use the court's Form 3.
- Agency Decision(s) on Review. Include all immigration orders that you want the court to review. See Circuit Rule 15-4.

#### **Additional Documents**

In addition to your petition and the order on review, you may also submit the following motions:

- Motion to Stay Removal
- Motion to Proceed In Forma Pauperis or Form 4

#### Separate PDFs

Each pleading must be uploaded as a *separate* PDF with a different file name to the court. For example, the petition for review must be a separate PDF file from the motion to stay removal, and each must have a unique file name.

#### **Paper Copies**

Do not send a paper original to the court.

## Logging Into the E-Filer Portal

- Navigate to <u>https://ca9-portal.powerappsportals.us</u>. The 9<sup>th</sup> Circuit Court of Appeals e-filer portal page opens.
- 2. Click the hamburger icon in the upper right corner of the page.

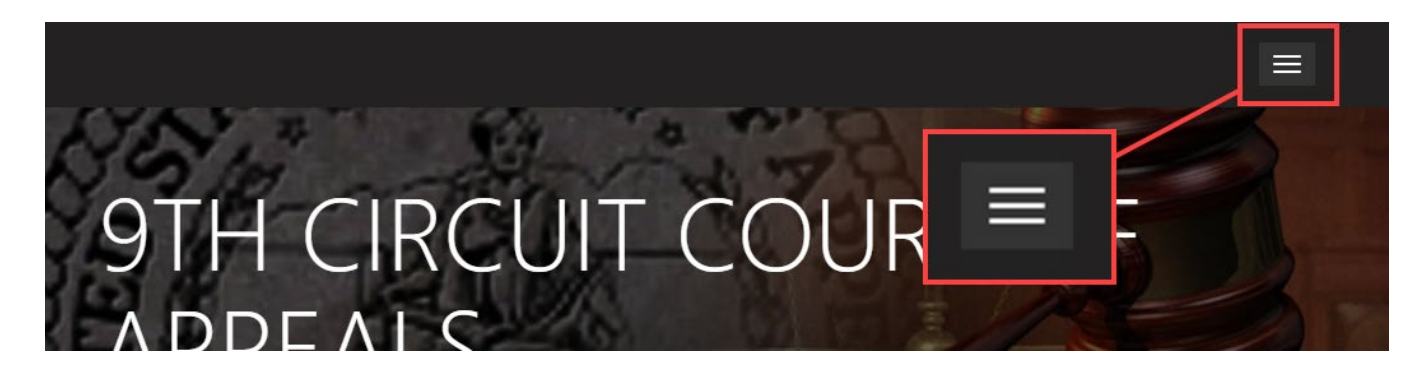

- Click Sign in. The PACER login page opens.
- Enter your PACER credentials and click Login.
   NOTE: These are the same credentials you use to log in and file in CM/ECF in the U.S. Court of Appeals for the Ninth Circuit.
- 5. At the Redaction Agreement dialog box, select the "I understand ..." checkbox and click Continue. Your portal home page opens. Your name appears in the upper right corner of the page.

Below the banner, there are two buttons:

a. The Notice of Appearance button lets you file a notice of appearance in a case where you are not yet counsel of record.
 NOTE: Do not file a notice of appearance for a petition that you are submitting. When the court

opens the case, you will be added as counsel of record automatically.

b. The **Create a Petition for Review** button lets you create and submit that petition to the court, with or without payment.

If you have previously submitted a petition to the court, or you are counsel in an open case, you will see **My Submitted Petition(s) for Review** and/or **My Open Cases** sections.

\*

|                      |                 |                              |                  | <b>↑</b>                   | Attorney + |
|----------------------|-----------------|------------------------------|------------------|----------------------------|------------|
| 9TH<br>E - F   L     | CIRCU<br>ERPC   | UT COUR<br>DR TA L           | RT OF            | APPEA                      | LS         |
| My Submitted Petitio | n(s) for Review | Originating Court            | Notice of Appear | ance Create a Petition for | Review     |
| Leau Petitioner      | A-Number        | Board of Immigration Appeals | Due              | 4/21/2021 1:02 PM          | ~          |
| My Open Cases        |                 |                              |                  |                            |            |

|             |            |                              |                    | Search for Open Cases | Q        |
|-------------|------------|------------------------------|--------------------|-----------------------|----------|
| Case Number | Case Title | Originating Court            | Fee Status         | Created On 🕹          |          |
| 21-         | . Garland  | Board of Immigration Appeals | Due                | 4/16/2021 6:59 PM     | •        |
| 21-         | Garland    | Board of Immigration Appeals | IFP Pending in COA | 4/16/2021 6:37 PM     | <b>v</b> |

## Creating and Submitting an Immigration Petition for Review

1. If you are not already signed into the e-filer portal, navigate to (*will be provided on 1 May 2021*) and sign in.

The 9<sup>th</sup> Circuit Court of Appeals e-filer portal page opens.

2. Click the Create a Petition for Review button.

The Petition for Review page opens with the Originating Agency tab open.

|         | Petition for Review                                                                                                    |
|---------|----------------------------------------------------------------------------------------------------|
|         | Originating Agency Petitioners Lead Petitioner Documents                                                                                                    |
| a de se | Before you start, make sure you have at least the required PDF files ready to upload:<br>1. Petition for Review. You may, but are not required to, use the court's. Form 3.<br>If you need relief or verification of your submission before the next business day because or an imminent removal or deputivation or because emergency relief is needed to<br>some other reason you must send an email to emergency@ca9.uscourts.gov |
|         | Originating Agency Board of Immigration Appeals                                                                                                    |
|         | Next Cancel                                                                                                    |

- **3.** Review the instructions in the page and select a different **Originating Agency** if you are *not* filing a petition for review of a decision of the Board of Immigration Appeals.
- Click the Next button. The Petitioners tab opens.

| Or  | riginating Agency 🖌  | Petitioners | Lead Petitioner | Documents |               |                |
|-----|----------------------|-------------|-----------------|-----------|---------------|----------------|
|     |                      |             |                 | -         | the goal goal |                |
| Pet | itioner(s)           |             |                 |           |               |                |
|     |                      |             |                 |           |               | Add Petitioner |
|     | First Name 🗸         | Middle      | Name            | Last Name | A-Number      |                |
|     | There are no records | to display. |                 |           |               |                |
|     |                      |             |                 |           |               |                |
|     |                      |             |                 |           |               | Previous Next  |

SUBMITTING AN IMMIGRATION PETITION FOR REVIEW- 4

- 5. Add *each* petitioner by doing the following:
  - a. Click the **Add Petitioner** button. The Petitioner Details dialog box opens.
  - b. Complete at least the required fields: A-Number, First Name, and Last Name.
  - c. To select a **Generation** value, click the magnifying glass and select a value.
  - d. If the petitioner is **detained**, select the **Yes** radio button. An example of a completed dialog box is shown below.

| 🗹 Create |                                           | × |
|----------|-------------------------------------------|---|
| Pe       | titioner Details                          |   |
| 10       |                                           |   |
|          | A-Number ^                                |   |
|          | A951-753-456                              |   |
|          | First Name *                              |   |
|          | Liam                                      |   |
|          |                                           |   |
|          | Middle Name                               |   |
|          |                                           |   |
|          | Last Name *                               |   |
|          | Slater                                    |   |
|          | Generation                                |   |
|          | Jr. 🗶 Q                                   |   |
|          | Is the Petitioner Detained?<br>● No ○ Yes |   |
| S        | ubmit                                     |   |

e. Click the Submit button.

The Petitioners tab is updated to show the petitioner you just added. In the example below, two petitioners have been added.

|                             | Petitioners Lead Petition                                                                                                    | ner Documents       |                                 |                |
|-----------------------------|----------------------------------------------------------------------------------------------------|---------------------|---------------------------------|----------------|
| a and a second              | and the second second s |                     |                                 | A.A            |
| titioner(s)                 |                                                                                                    |                     |                                 |                |
|                             |                                                                                                    |                     | ]                               | Add Petitioner |
|                             |                                                                                                    |                     |                                 |                |
| First Name 🕇                | Middle Name                                                                                                    | Last Name           | A-Number                        |                |
| <b>First Name ↓</b><br>Liam | Middle Name                                                                                                    | Last Name<br>Slater | <b>A-Number</b><br>A951-753-456 | ~              |

#### 6. Click the Next button.

If you added multiple petitioners, the **Lead Petitioner** tab opens so you can identify the lead petitioner.

-or-

If you added one petitioner, the **Documents** tab opens. If this is the case, go to step 9.

| Originating Agency  | ✓ Petitioners ✓        | Lead Petitioner | Documents               |                                  |
|---------------------|------------------------|-----------------|-------------------------|----------------------------------|
|                     |                        |                 |                         |                                  |
| Perdefault time tom | ontifies the first-pat |                 | a lain patitionar attit | match the first of the affine de |
|                     | duitestuie lite        | quue            |                         |                                  |
|                     |                        |                 |                         |                                  |
|                     |                        |                 |                         |                                  |
| Lead Petitioner     |                        |                 |                         |                                  |
| Lead Petitioner     |                        |                 |                         | <b>x</b> Q                       |
| Lead Petitioner     |                        |                 |                         | <b>x</b> Q                       |
| Lead Petitioner     |                        |                 |                         | <b>×</b> Q                       |

By default, the system identifies the first petitioner you added as the lead petitioner. The lead petitioner must match the lead on the Agency Decision(s) on Review.

- 7. To select a different lead petitioner, do the following:
  - a. In the Lead Petitioner field, click the magnifying glass.
  - b. In the pop-up window that opens, select the petitioner you want to identify as the lead petitioner.
  - c. Click the Select button.
     The Lead Petitioner field now shows the petitioner you identified as the lead.

#### Click the Next button. The Documents tab opens.

| Originating Agency | <ul> <li>Petitioners</li> </ul> | Lead Petitioner 🖌 | Documents            |                 |
|--------------------|---------------------------------|-------------------|----------------------|-----------------|
|                    | and a second                    |                   | and an a first stand |                 |
| ocuments           |                                 |                   |                      |                 |
|                    |                                 |                   |                      | Attach Document |
| Name               |                                 | Filing Type       |                      |                 |
| There are no reco  | ords to display.                |                   |                      |                 |
|                    |                                 |                   |                      |                 |

- 9. Attach your petition for review by doing the following:
  - a. Click the Attach Document button.
  - b. In the Create dialog box that opens, from the **Document** drop-down list, select *Petition for Review*.
  - c. Click the Choose File button to find and select the PDF of the petition.
     When you have selected a file, the dialog box should have a value next to the Choose File button. An example is shown below.

| Document *             |          |
|------------------------|----------|
| Petition for Review    | ```      |
|                        |          |
|                        |          |
|                        |          |
|                        |          |
| Select PDF document to | upload * |

d. Click the **Submit** button to attach this document to your submission. The Documents tab now shows the file you have attached. **10.** Attach the agency decision by doing the following:

- a. Click the Attach Document button.
- b. In the Create dialog box that opens, from the **Document** drop-down list, select Agency Decision on Review.
- c. In the **Decision Date** field that has now been added, select the date of the decision.
- d. Click the **Choose File** button to find and select the PDF of the agency decision. When you have selected a file, the dialog box should have a value next to the Choose File button. An example for an agency decision is shown below.

| Oocument *    |                                          |    |
|---------------|------------------------------------------|----|
| Agency Decis  | ion on Review                            | ~  |
| Decision Date | ÷                                        |    |
| 3/29/2021     |                                          |    |
| Choose File   | cument to upload *<br>AGENCY DECISION.pc | lf |
|               |                                          |    |

- e. Click the **Submit** button to attach the decision to your submission. The Documents tab now shows two documents: the petition for review and the agency decision.
- **11.** (*Optional*) Attach the stay motion by doing the following:
  - a. Click the Attach Document button.
  - b. In the Create dialog box that opens, from the **Document** drop-down list, select *Motion to Stay Removal*.
  - c. Click the Choose File button to find and select the PDF of the motion.
     When you have selected a file, the dialog box should have a value next to the Choose File button.
  - d. Click the **Submit** button to attach the motion to your submission.
- **12.** (*Optional*) Attach the motion to proceed in forma pauperis by doing the following:
  - a. Click the Attach Document button.
  - b. In the Create dialog box that opens, from the **Document** drop-down list, select *Motion for IFP or Form 4*.

- c. Click the **Choose File** button to find and select the PDF of the motion or a completed Form 4. When you have selected a file, the dialog box should have a value next to the Choose File button.
- d. Click the **Submit** button to attach the motion to your submission.

The Documents tab now shows two or more documents. The example below shows a submission with 4 documents: the petition, the agency decision, and two motions.

| Driginating Agency 🖌 🛛 | Petitioners 🖌 | Lead Petitio   | oner 🖌       | Documents       |             |                |                    |
|------------------------|---------------|----------------|--------------|-----------------|-------------|----------------|--------------------|
| ocuments               |               |                |              |                 |             |                |                    |
|                        |               |                |              |                 |             | Att            | ach Document       |
| Name                   |               | Filing Type    |              |                 |             |                |                    |
| MOTION FOR IFP.pdf     |               | Motion to Pro  | oceed In For | rma Pauperis or | Form 4      |                | ~                  |
| MOTION FOR STAY.pdf    |               | Motion to Sta  | ay Removal   |                 |             |                | ~                  |
| AGENCY DECISION.pdf    |               | Agency Decis   | ion on Revi  | ew              |             |                | <b>~</b>           |
| PETITION FOR REVIEW.pd | lf            | Petition for R | eview        |                 |             |                | ~                  |
| _                      |               |                |              |                 |             |                |                    |
|                        | Previous S    | ave for Later  | Submit to    | Court Without   | Fee Payment | Submit to Cour | t With Fee Payment |

- **13.** To submit the petition *without* paying the filing fee, do the following:
  - a. Click the Submit to Court Without Fee Payment button.
  - b. In the Confirmation dialog box that opens, click the **Yes** button to confirm that you want to submit your petition to the court.
- **14.** To submit the petition *and pay* the filing fee, do the following:
  - a. Click the Submit to Court With Fee Payment button.
  - b. In the Confirmation dialog box that opens, click the Yes button to confirm that you want to pay the fee and submit your petition to the court.
     A banner message displays while you are redirected to PACER to complete the payment.
  - c. At the PACER login page, enter your password and click the **Login** button.
  - d. After you complete the payment, you are taken back to your home page. The **My Submitted Petition(s) for Review** section now shows the petition that you submitted.

In the example below, the My Submitted Petition(s) for Review section has two submitted petitions, one for which the fee was paid.

My Submitted Petition(s) for Review

| Lead Petitioner     | A-Number     | Originating Court               | Fee Status | Created On 🕹      |   |
|---------------------|--------------|---------------------------------|------------|-------------------|---|
| Dipika Narcisse Sr. | A112-334-886 | Board of Immigration<br>Appeals | Paid       | 4/22/2021 8:09 AM | ~ |
| Helena Earle        | A784-986-321 | Board of Immigration<br>Appeals | Due        | 4/22/2021 8:06 AM | * |

This completes the submission.

When the court has opened the case, it is moved to the **My Open Cases** section.

An example of a home page with submitted petitions and open cases is shown below.

| /ly Submitted Petitior | n(s) for Review | Notice of Appearance         | Create a Petition for Review |                       |
|------------------------|-----------------|------------------------------|------------------------------|-----------------------|
| Lead Petitioner        | A-Number        | Originating Court            | Fee Status                   | Created On 🕇          |
| Dipika Narcisse Sr.    | A112-334-886    | Board of Immigration Appeals | Paid                         | 4/22/2021 8:09 AM     |
| Helena Earle           | A784-986-321    | Board of Immigration Appeals | Due                          | 4/22/2021 8:06 AM     |
| /ly Open Cases         |                 |                              |                              | Search for Open Cases |
| Case Number            | Case Title      | Originating Court            | Fee Status                   | Created On 🖊          |
| 21-                    | v. Garland      | Board of Immigration Appeals | Due                          | 3/30/2021 8:09 AM     |
|                        |                 |                              | Due                          | 2/20/2021 7:42 AM     |
| 21-                    | v. Garland      | Board of Immigration Appeals | Due                          | 5/ 50/ 2021 1:42 AWI  |